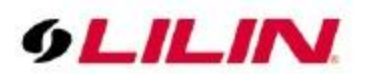

# LILIN Application Note for Luxriot Software Connecting LILIN IP Cameras/DVRs/NVRs

Document Number: A00024 Date: 03/28/2012 Dept: Technical Support, Taipei

**Subject**: How to use Luxriot to connect LILIN IP cameras or DVRs/NVRs. **Description:** This document describes how to use Luxriot software to connect LILIN IP cameras or DVR/NVRs.

### **Product supported:**

LILIN iMEGAPRO 2MP IP cameras, version 1.0.506 or above L series range, version 1.1.006 or above LILIN 3 & 5 series DVRs, version 0.0.44 or above NVR Touch series, version 1.0.38 or above

Luxriot version: 2.2.2.421

### **Connect to LILIN device**

To connect a LILIN device, click on Video node of Luxriot DVR client and select "Camera Setup Wizard".

## **Connect to LILIN IP Cameras**

For connecting LILIN iMEGAPRO or L series cameras, in Camera Setup Wizard, select "ONVIF" compatible driver.

| Access                                | Video Input                 | Video Configuration           |
|---------------------------------------|-----------------------------|-------------------------------|
| Audio                                 | Model                       | External PTZ Control          |
| ease choose dev<br>dditional property | vice vendor and r<br>pages. | nodel and press Apply to show |
| Manufacturer                          | <u>^</u> N                  | lodel                         |
| (Emulation)                           |                             | Custom Config                 |
| (Generic)                             |                             | JPEG/M-JPEG Compatible        |
| 3sVision                              |                             | ONVIF Compatible              |
| 4XEM                                  |                             | PSIA Compatible               |
| A&H                                   | RTSP Compatible             |                               |
| A+ Systems                            |                             |                               |
| ACTi                                  |                             |                               |
| AcutVista                             |                             |                               |
| AirLink 101                           |                             |                               |
| Appro                                 |                             |                               |
| ARay                                  |                             |                               |
| Arecont                               |                             |                               |
| Asoni                                 | -                           |                               |
| < III.                                | •                           |                               |
|                                       |                             |                               |

| Audio                                                                            | Model                                                                                                    | External PTZ Control                                                    |
|----------------------------------------------------------------------------------|----------------------------------------------------------------------------------------------------|-------------------------------------------------------------------------|
| Access                                                                           | Video Input                                                                                                    | Video Configuration                                                     |
| ideo Source S                                                                    | Selection for multichar                                                                                                   | nnel devices                                                            |
| Default                                                                          |                                                                                                    |                                                                         |
|                                                                                  |                                                                                                    |                                                                         |
| Create a dupli                                                                   | cate entry for the dev                                                                                                    | vice and assign another                                                 |
| video source.                                                                    | L it                                                                                                    |                                                                         |
| video source                                                                     | (O IC                                                                                                    |                                                                         |
| NGCO SOGICC                                                                      | to it                                                                                                    | Create                                                                  |
|                                                                                  | to it                                                                                                    | Create                                                                  |
|                                                                                  |                                                                                                    | Create                                                                  |
| )peration Mod                                                                    | e                                                                                                    | Create                                                                  |
| )peration Mod                                                                    | e                                                                                                    | <u>C</u> reate                                                          |
| )peration Mod                                                                    | e<br>RTSP (RFC 2326)                                                                                                    | Create                                                                  |
| Operation Mod<br>Automatic - F                                                   | e<br>RTSP (RFC 2326)<br>t selected mode may<br>on the device, esp. sr                                                     | <u>C</u> reate<br>have to match internal<br>et using administrative web |
| Dperation Mod<br>Automatic - F<br>Note tha<br>settings<br>access.<br>manufac     | e<br>RTSP (RFC 2326)<br>t selected mode may<br>on the device, esp. s<br>Please refer to device<br>turer for details on de | Create                                                                  |
| Deration Mod<br>Automatic - F<br>(i) Note that<br>settings<br>access,<br>manufac | e<br>RTSP (RFC 2326)<br>t selected mode may<br>on the device, esp. s<br>Please refer to device<br>turer for details on de | Create<br>Create                                                        |

# Connect to LILIN DVRs/NVRs

For Connect LILIN DVRs/NVRs, please use MJPG driver.

| Juxriot DVR - C:\Program Files (x86)\Lu | xriot Digital Vide |
|-----------------------------------------|--------------------|
| File View Server Video Tools            | Help               |
| 🛃 🗖 🖻 🖄 🖾 🚍                             | S 🛦 🕻              |
| Structure ×                             |                    |
| Console Root                            | d                  |
| ⊕ · · · · · · · · · · · · · · · · ·     |                    |
| Layout Sequences                        |                    |
|                                         |                    |

Please use MJPG CGI commend at M-JPEG/JPEG tab in Luxriot software.

DVR/NVR channel #1: /getimage00 DVR/NVR channel #2: /getimage01 DVR/NVR channel #16: /getimage05

| ]容                                                                           |                                                                       | 1                                             | X                                          |
|------------------------------------------------------------------------------|-----------------------------------------------------------------------|-----------------------------------------------|--------------------------------------------|
| Model                                                                        | External PTZ Control Audio                                            |                                               | Audio                                      |
| Access                                                                       | Video Input                                                           | Video Input M-J                               |                                            |
| URL path to M<br>/getimage00<br>NOTE: Please of<br>camera manufac<br>frames. | IPEG/JPEG resource<br>heck your your came<br>sturer for the path to t | : (e.g. /cgi-b<br>ra manual o<br>he generic l | in/Image.jpg):<br>r contact<br>M-JPEG/JPEG |
| Delay between f                                                              | rames: 0                                                              | (Millised                                     | conds)                                     |
|                                                                              |                                                                       |                                               |                                            |
|                                                                              |                                                                       |                                               |                                            |
|                                                                              |                                                                       |                                               |                                            |
|                                                                              |                                                                       |                                               |                                            |
|                                                                              |                                                                       |                                               |                                            |
|                                                                              | OK                                                                    | Cance                                         | Apply                                      |

# **Motion Detectioin**

To use motion detection, please visit Motion Analysis can specify the motion area.

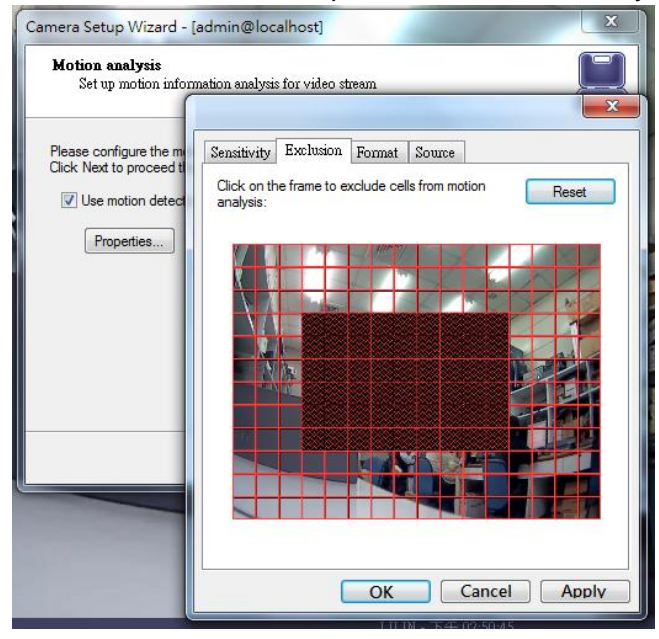

Once the above are done, click on the LILIN device just added and drag it into one of the video frame to see live video.